1. Go to https://www.sfl-tap.army.mil or call 800.325.4715 to register for a Virtual Center account

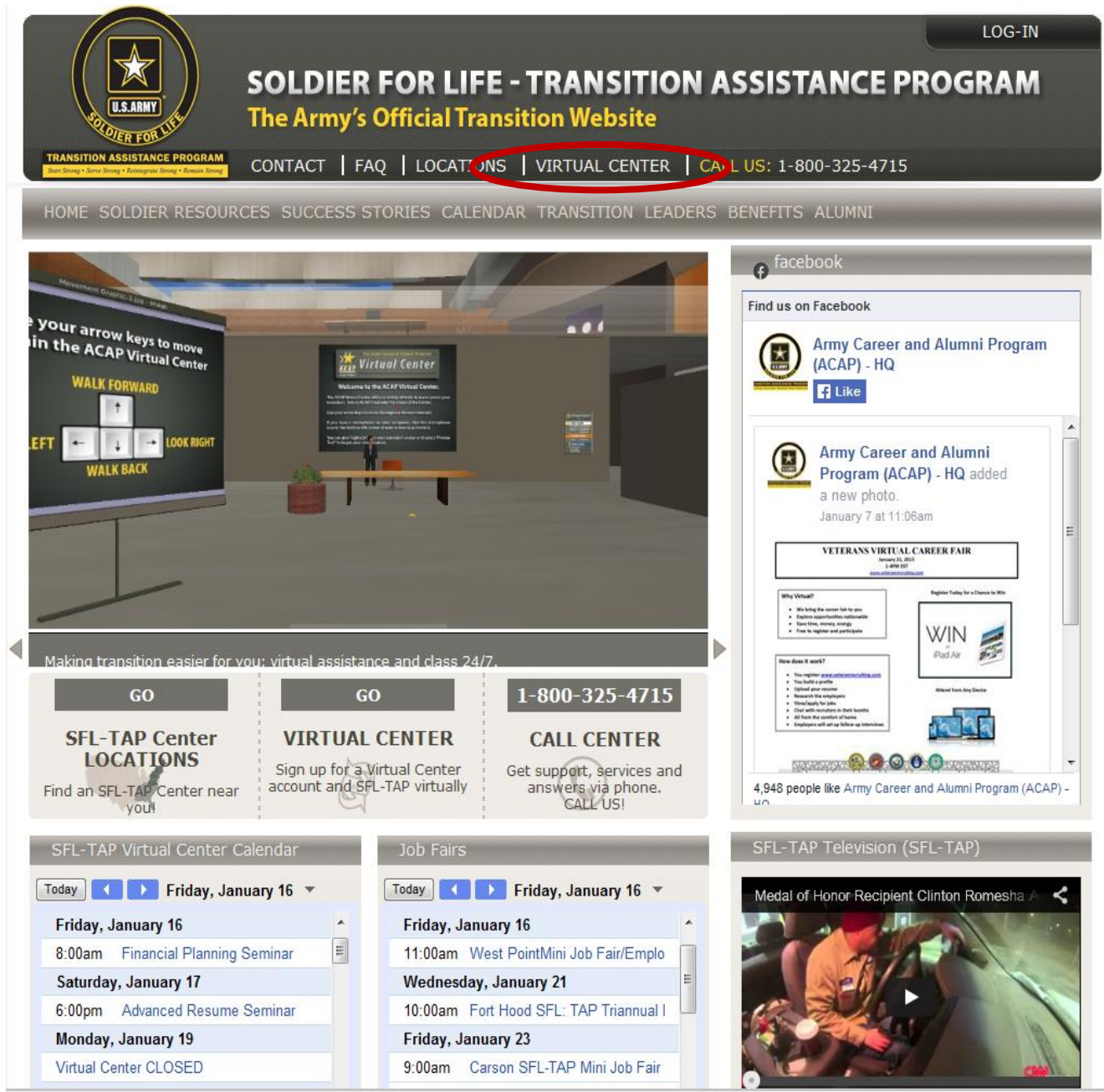

## ACCESSING THE SFL-TAP VIRTUAL CENTER

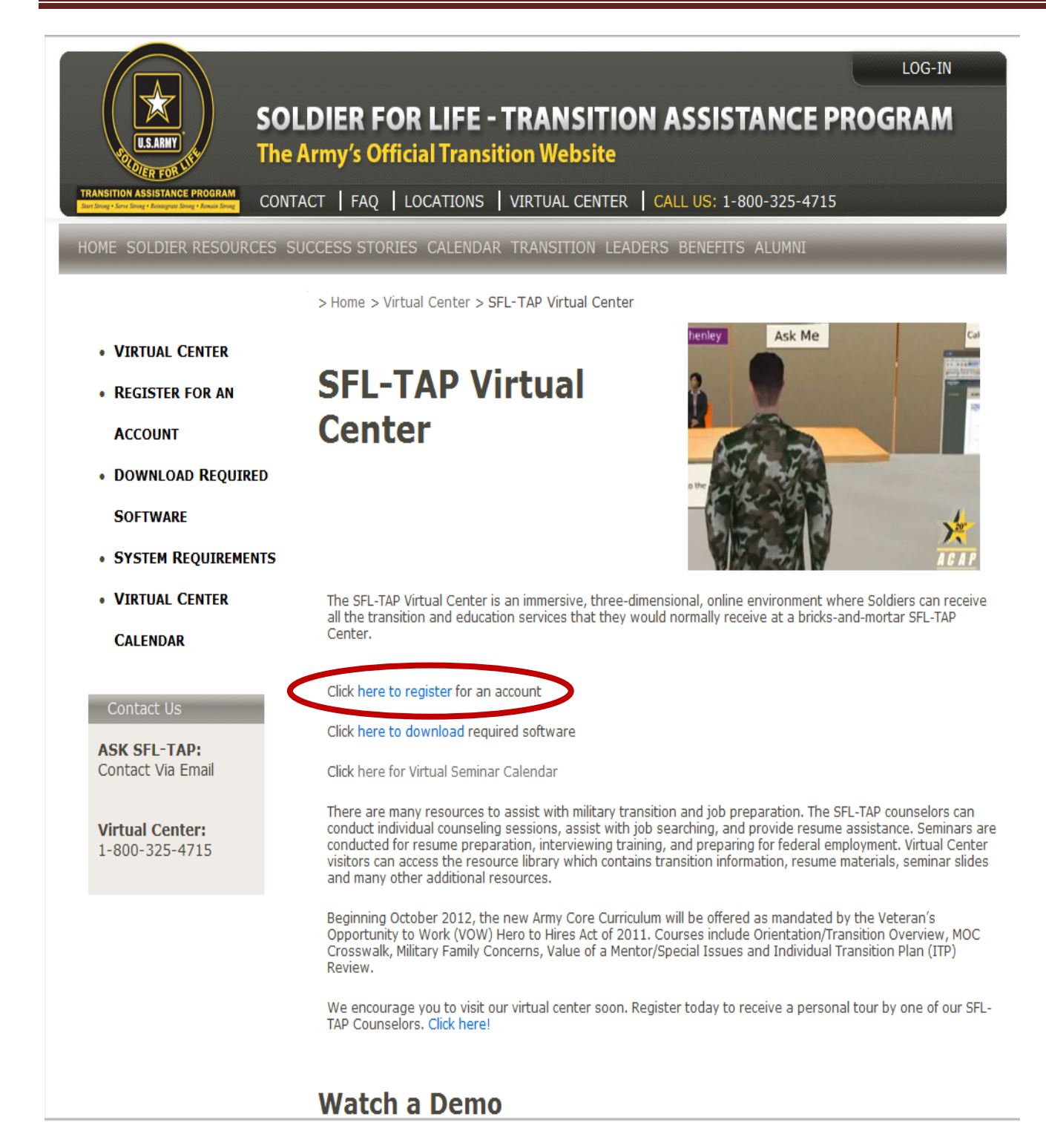

2. You must register with a ".mil" email account.

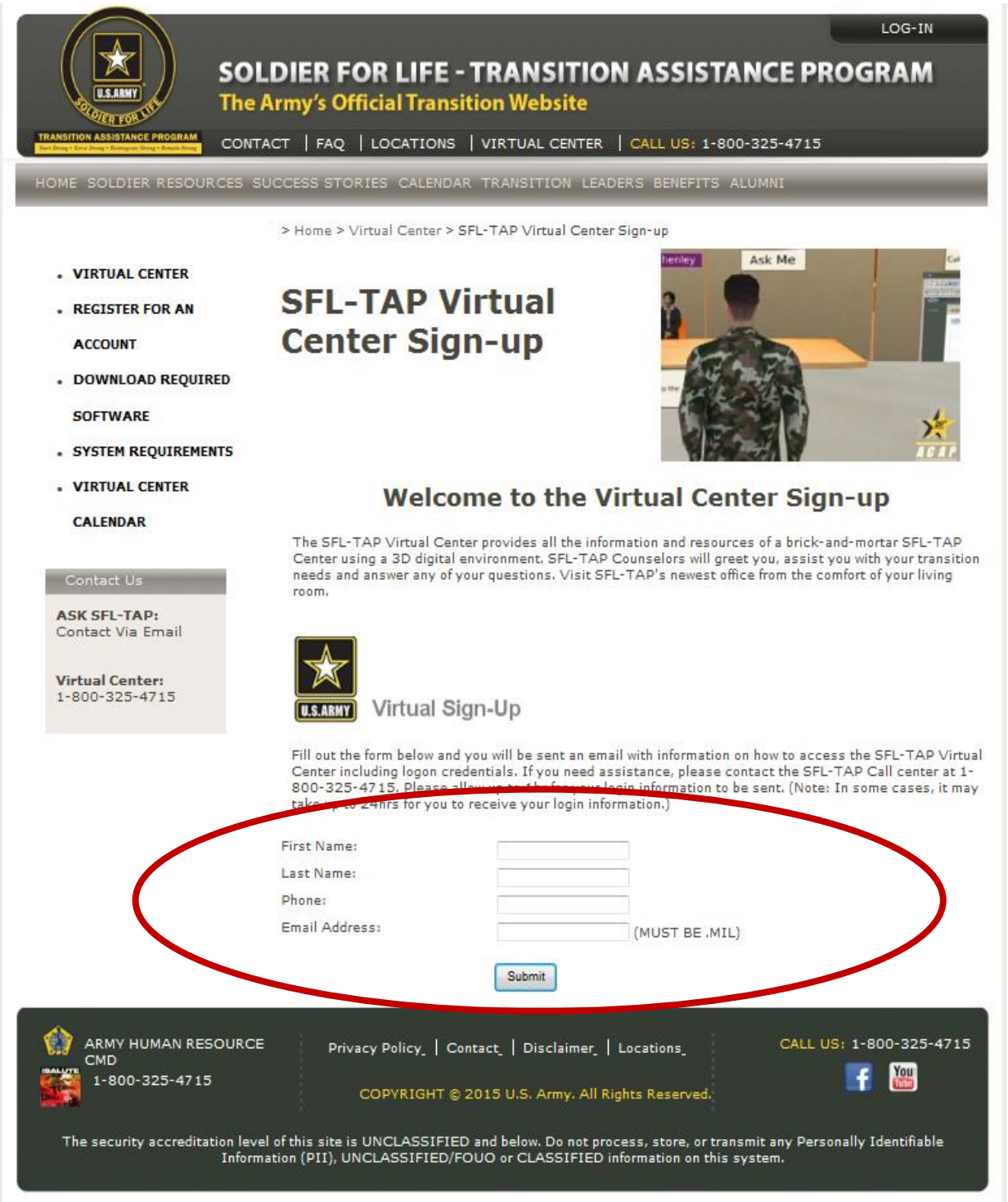

3. Immediately after submitting, a download screen will appear. Choose the appropriate version to download to your computer.

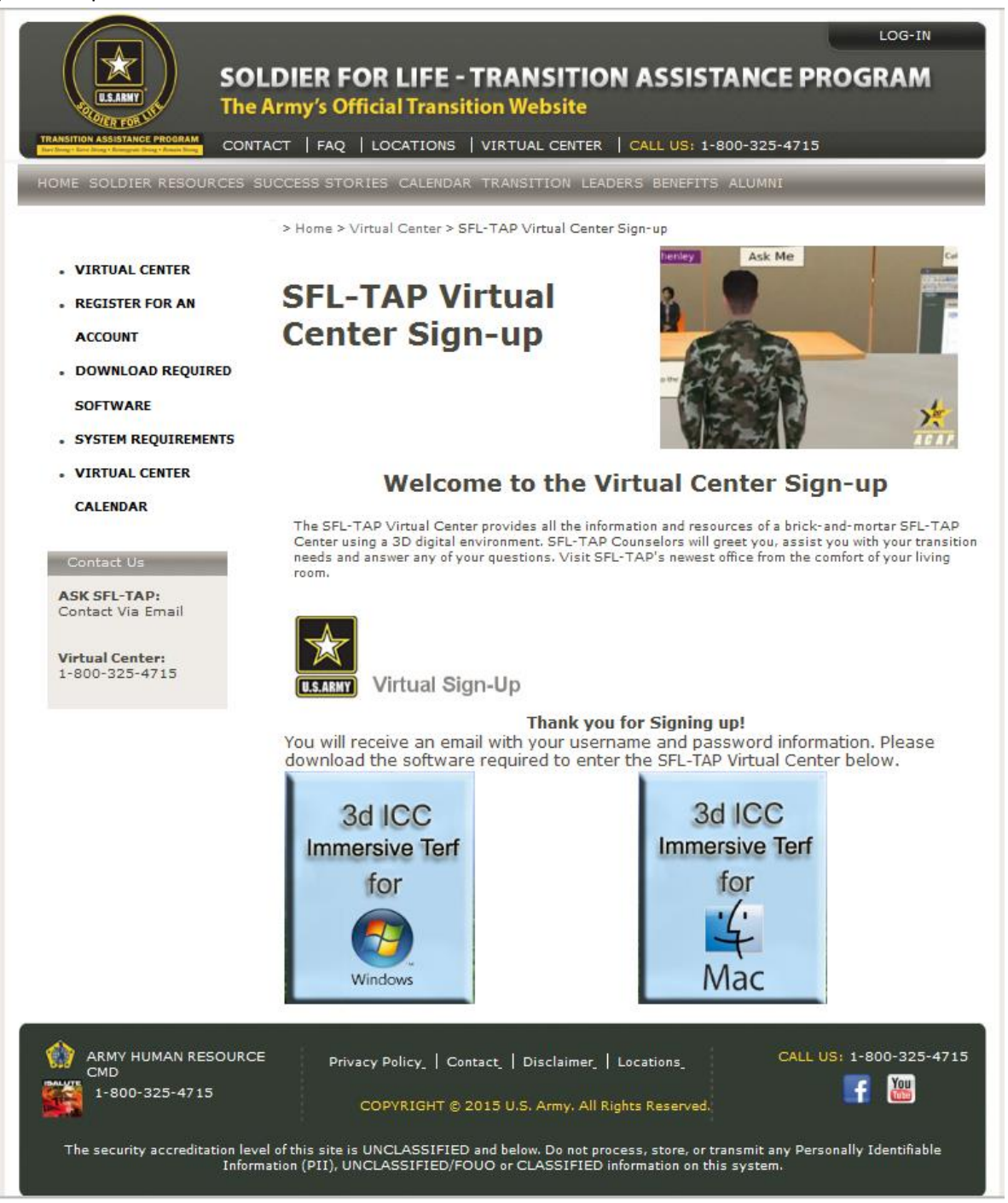

4. At the File Download window, choose SAVE.

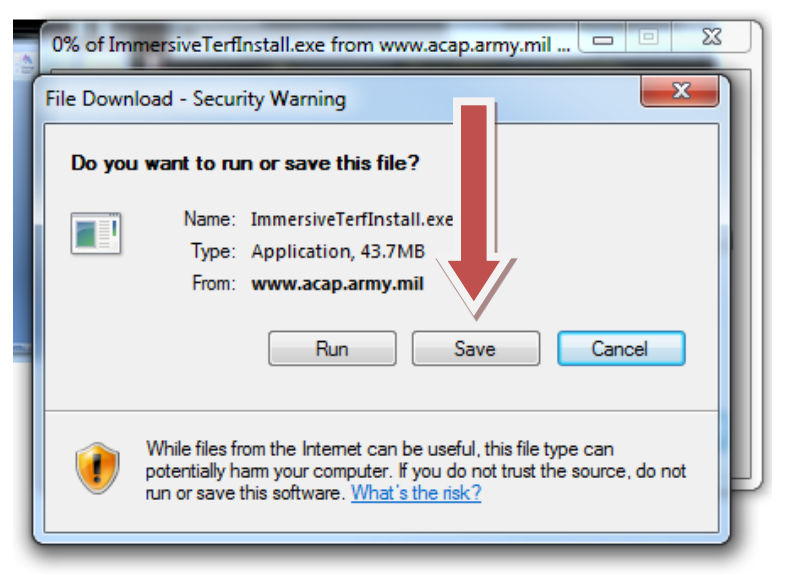

5. Once download is complete, choose Open Folder.

| Download complete                              | ×        |
|------------------------------------------------|----------|
| Download Complete                              |          |
|                                                |          |
| Downloaded: 43.7MB in 9 sec                    |          |
| Download to: C:\Users\mary\ImmersiveTerfIns xe |          |
| Transfer rate: 4.85MB/Sec                      |          |
| Close this dialog box when download completes  |          |
| Run Open Folde                                 | er Close |

6. Look for the following icon or the words "Immersive TurfInstall" and double click on it.

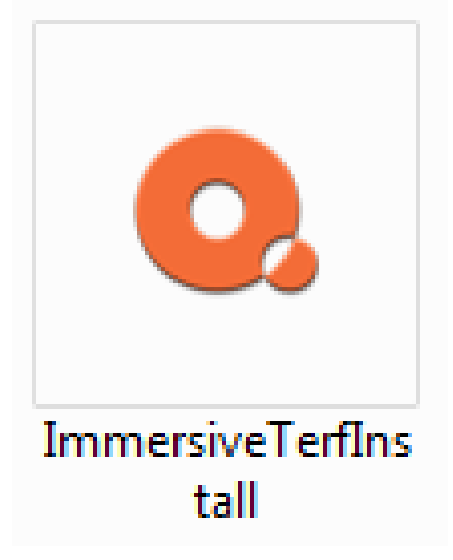

7. Follow the window prompt to install software.

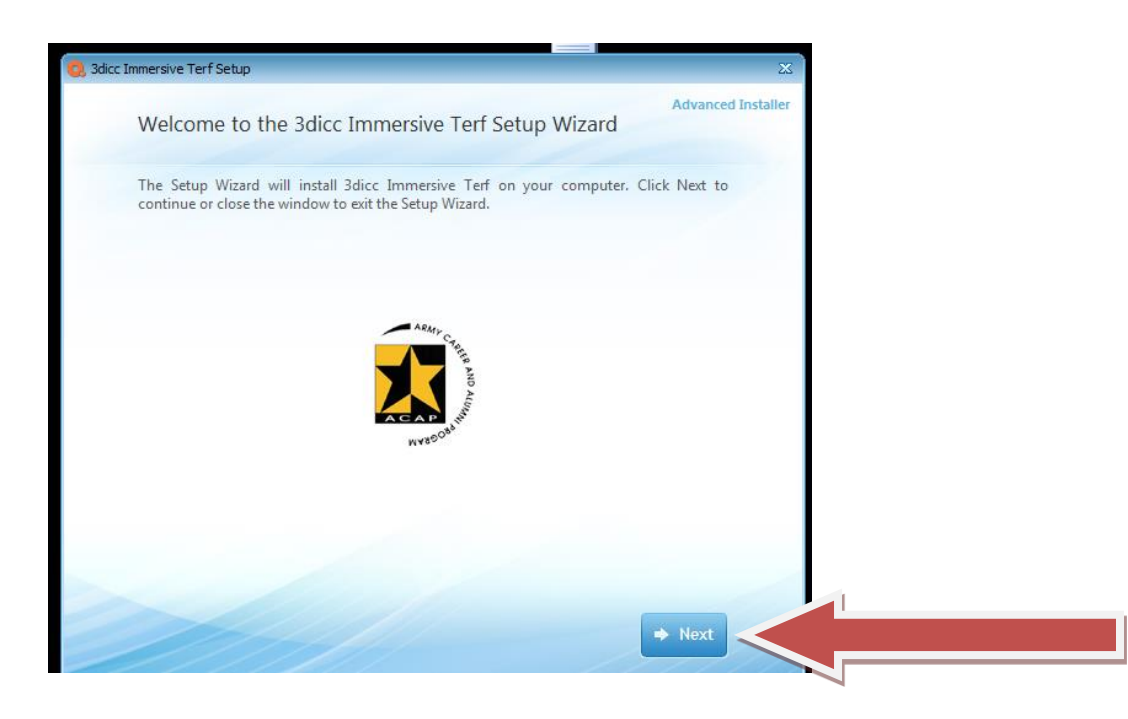

## ACCESSING THE SFL-TAP VIRTUAL CENTER

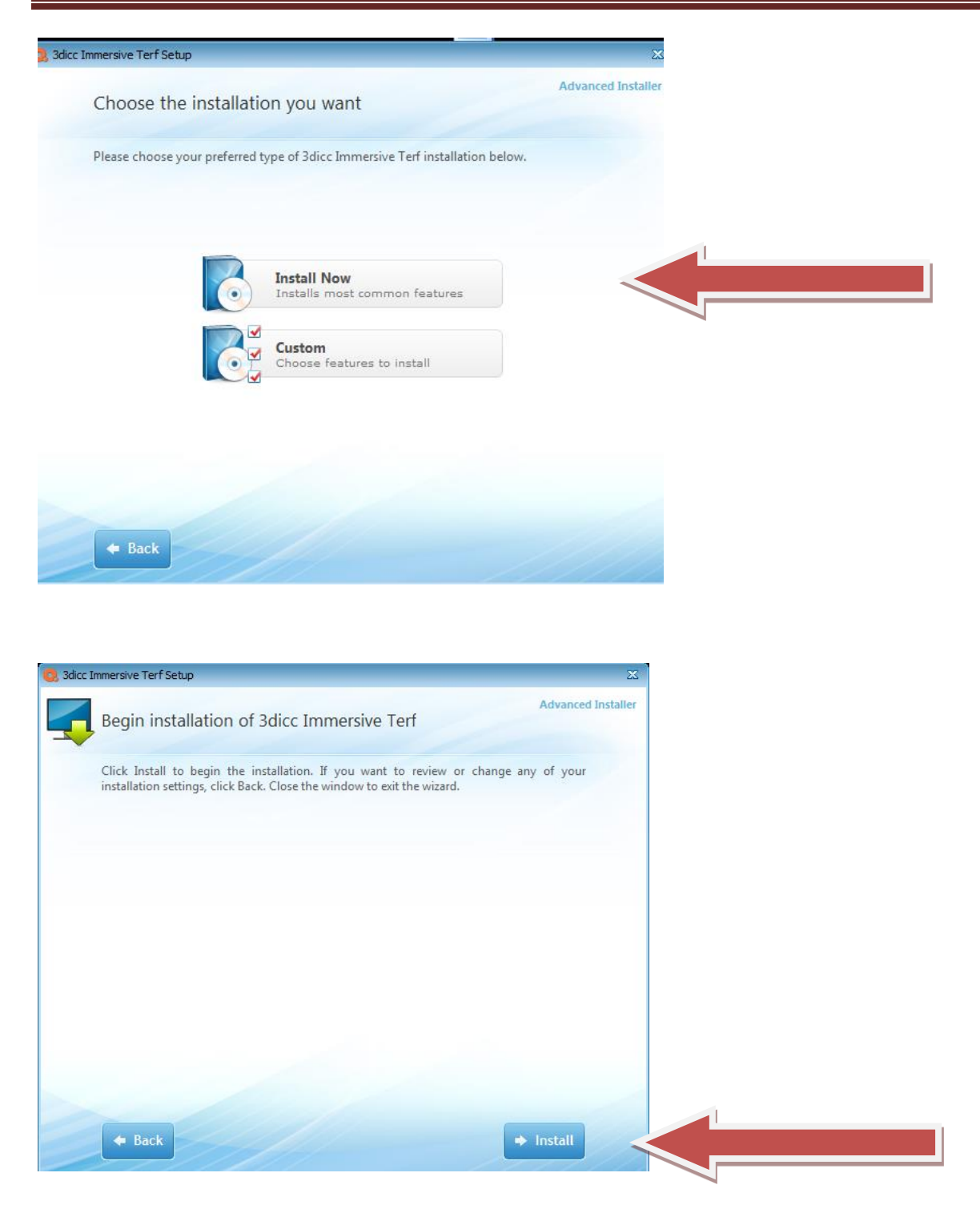

8. Once complete, you should see this icon on your desktop.

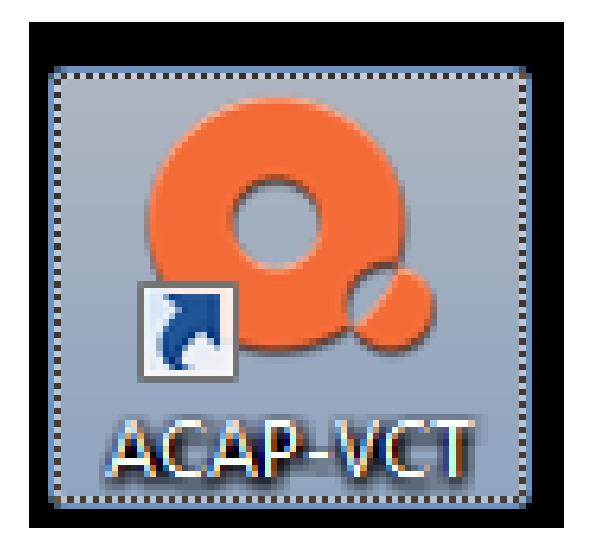

- 9. Check the email with which you registered for an email from "3DICC" that will contain your username and password to access the SFL-TAP (ACAP) Virtual Center. Once you receive this then you may log into the SFL-TAP Virtual Center.
- 10. Use your username and password to login.

| 🔕 OpenQwaq      |                                  |          |
|-----------------|----------------------------------|----------|
| 3DICC. 1m       | mersive Collaboration Environmen | t 1.0.16 |
| Welcome to      | OpenQwaq!                        | Help     |
| Login (E-Mail): | john.t.doe.mil@mail.mil          |          |
| Password:       | *******                          |          |
|                 | Remember Password Forgot Pas     | ssword?  |
| More Options    |                                  |          |
|                 | Login Exit                       |          |

11. NOTE: The first time you attempt to use the software, you are likely to get an error about "MagicPatch". Please continue to click okay until the patch is deployed. Once this process is complete, it will not happen again. Once you log in, highlight "ACAP Virtual Welcome Center" and click "Enter Forum" at the bottom.

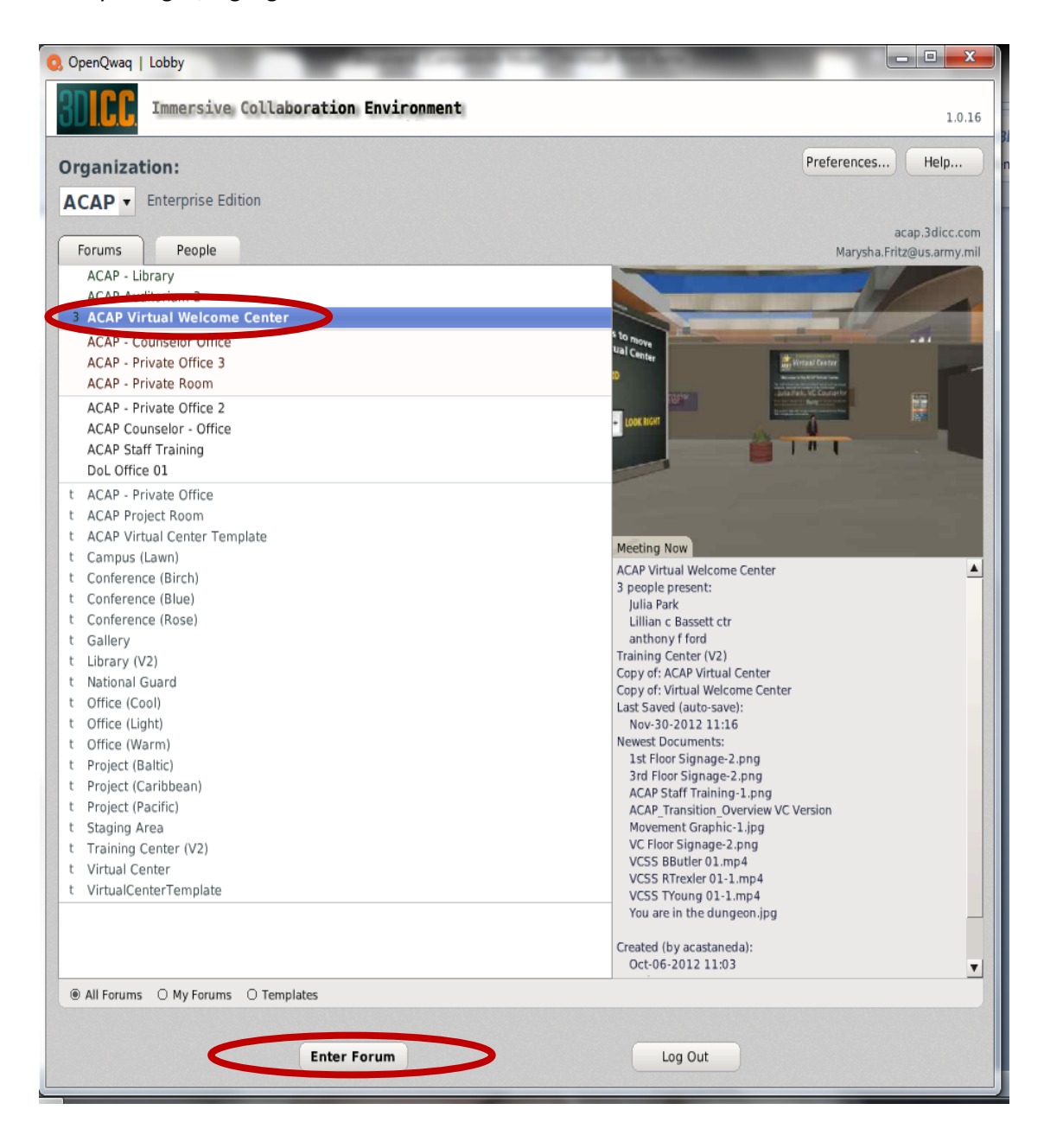

12. Upon entering you will be greeted and assisted by a Transition Virtual Center Counselor to check your settings and receive an orientation tour.

We look forward to working with you!